### **STEP 1: Find your 'SportsEngine' Assignment Email**

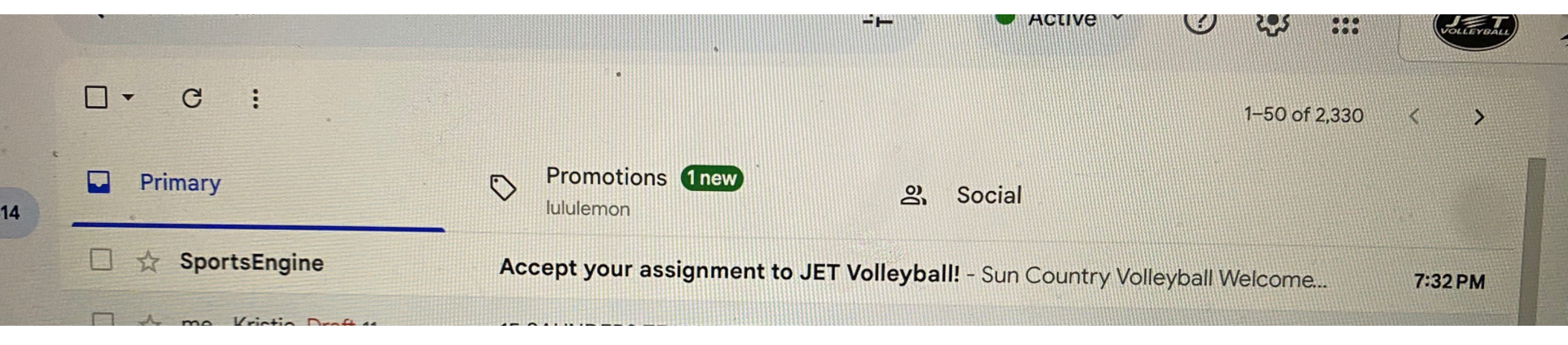

### **STEP 2: Open, and Click "Accept Assignment"**

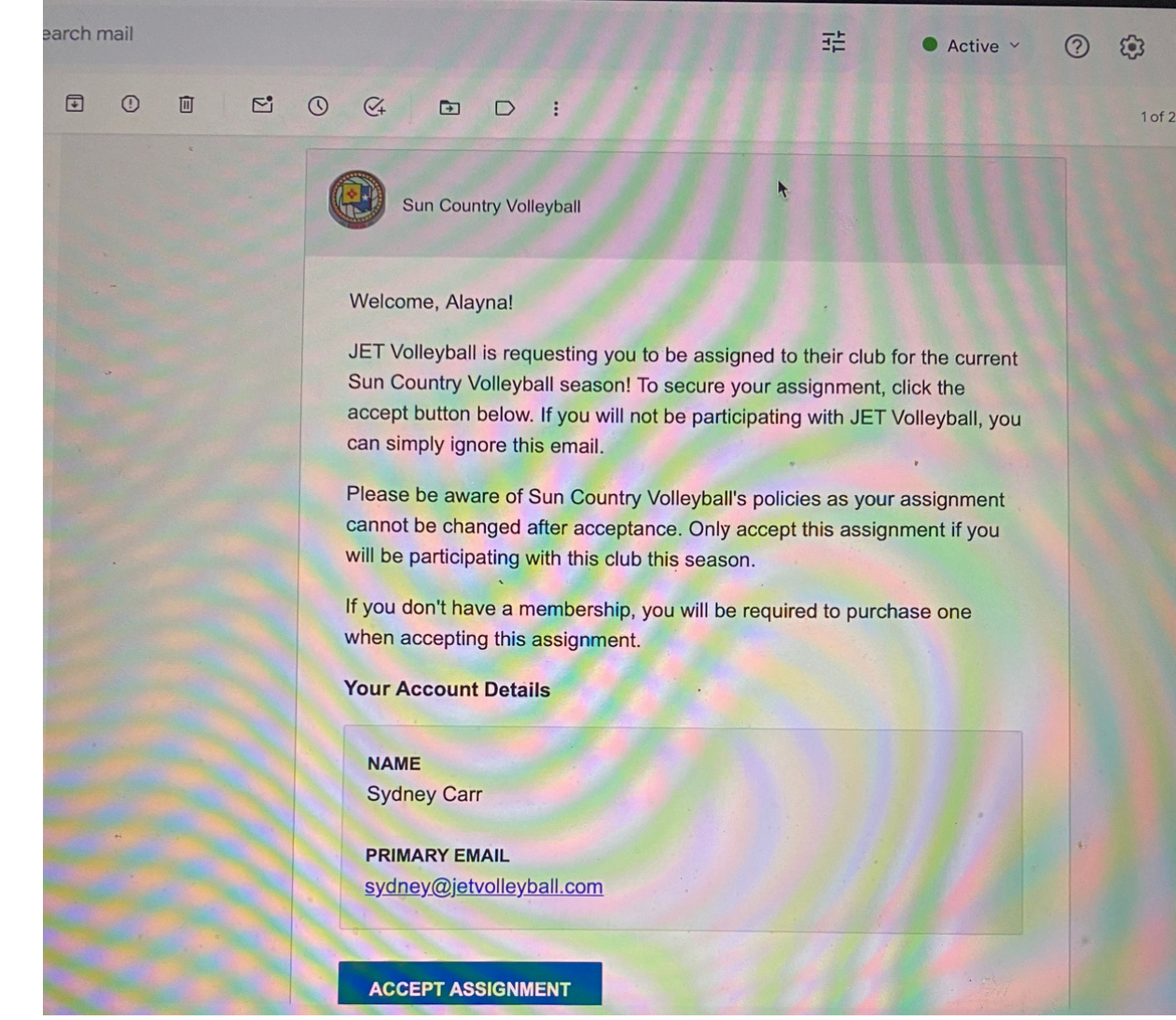

**\*\*NOTE: This will redirect you to SportsEngine.\*\*** 

### **STEP 3: Click 'Get Started'**

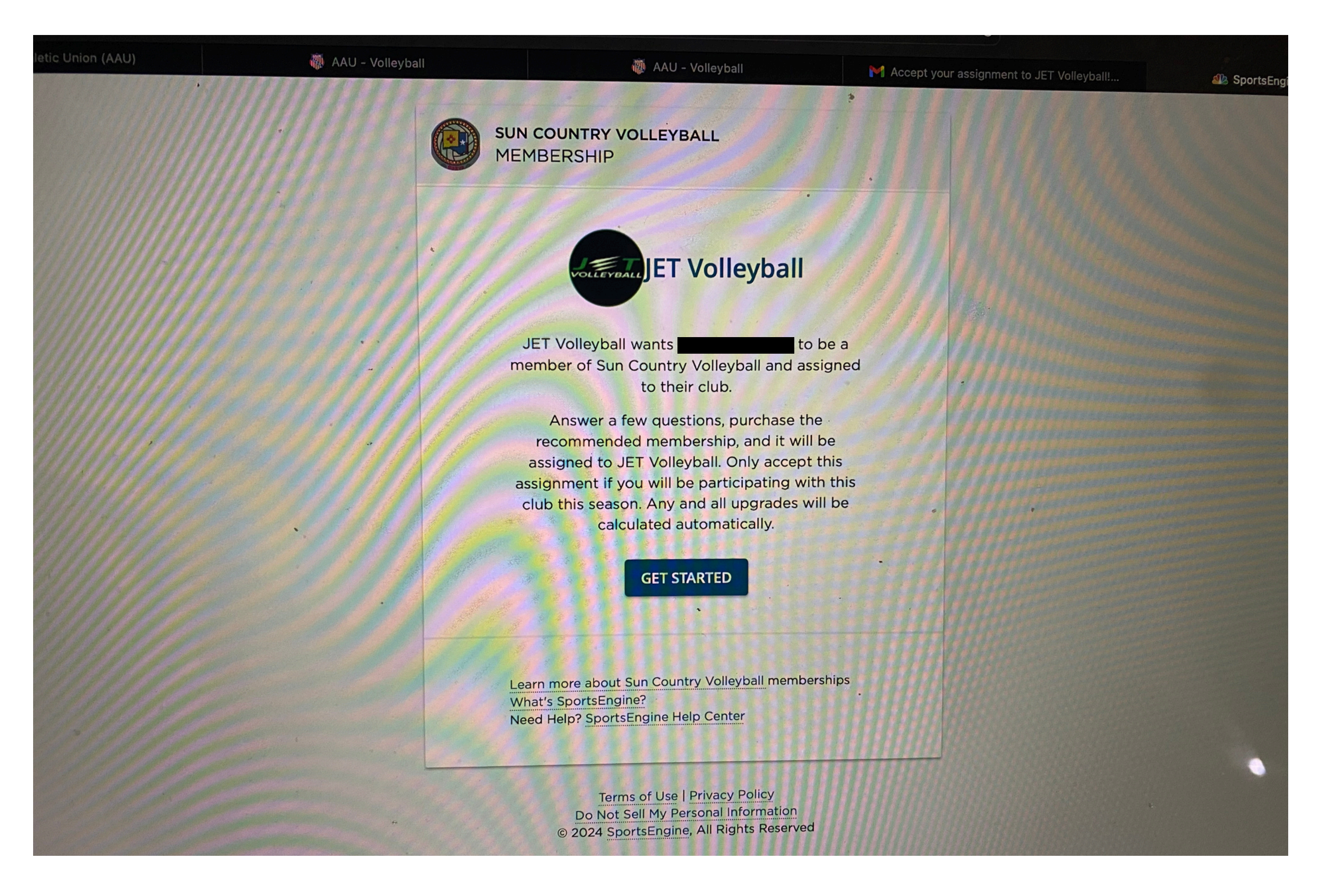

### **STEP 4: Confirm Your Athlete's Information.**

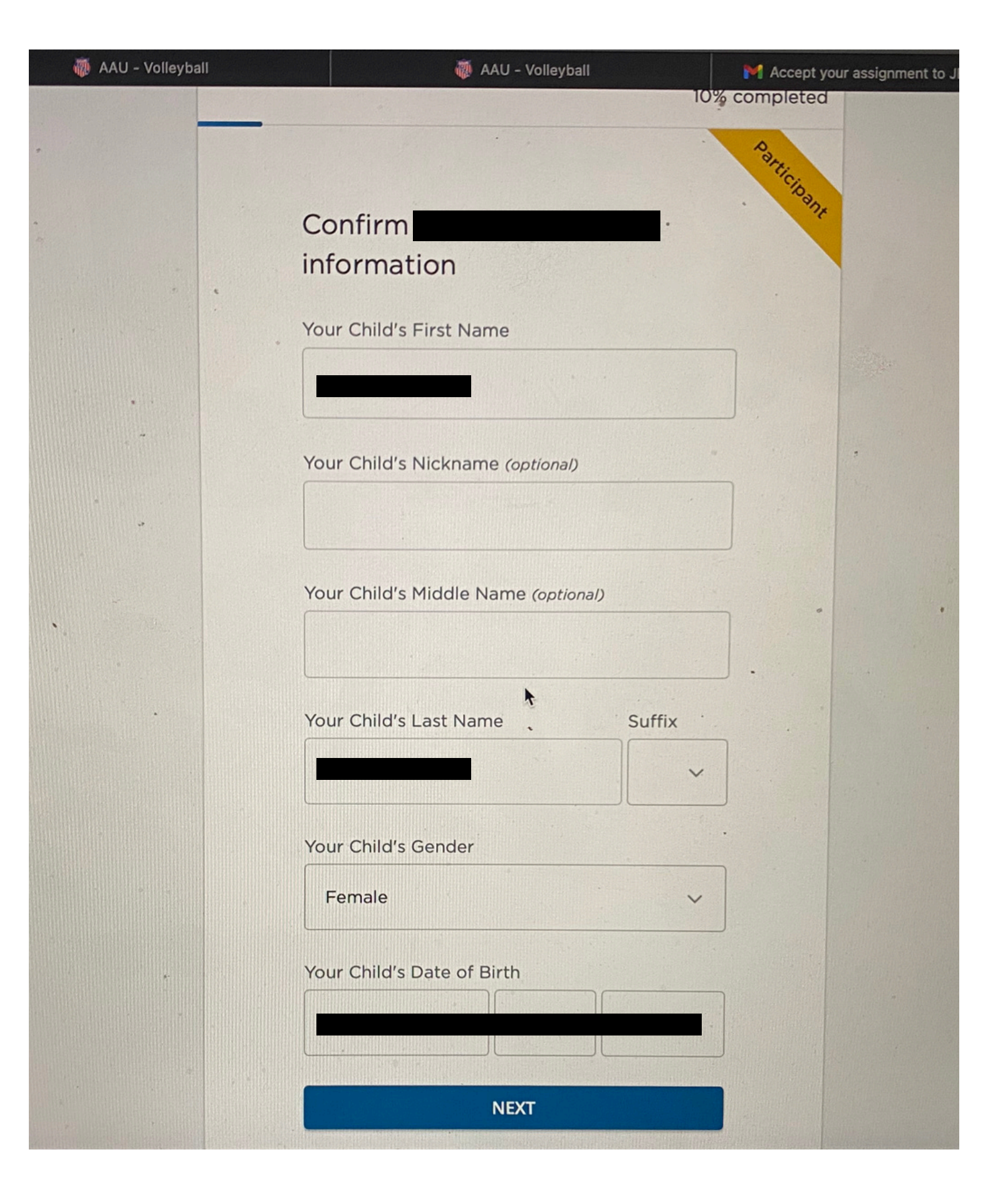

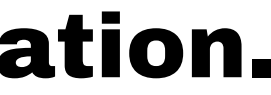

## STEP 5: Make Sure '24-25 SURVA Junior Player' is Selected

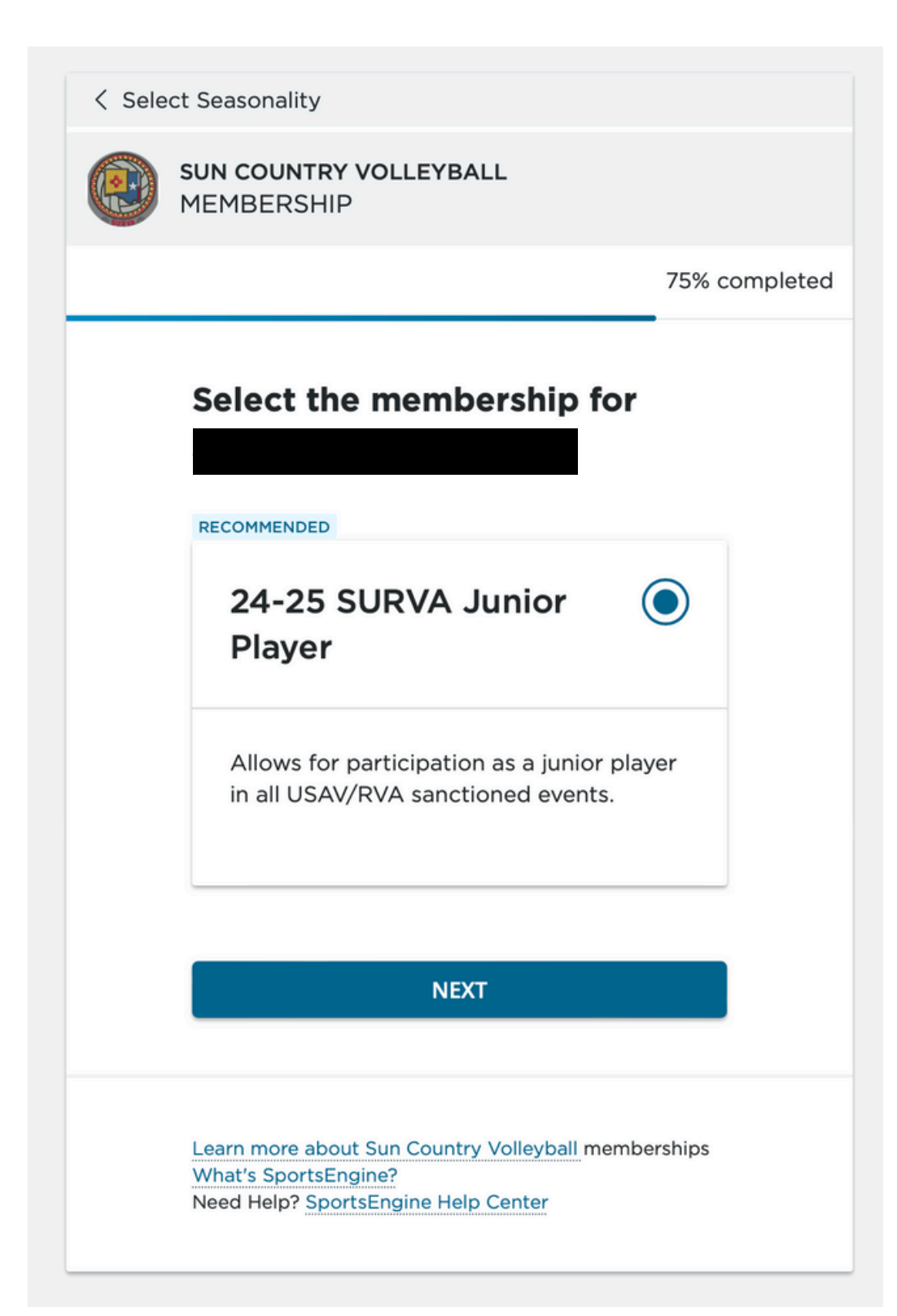

# **STEP 6: Complete Your Athlete's Profile**

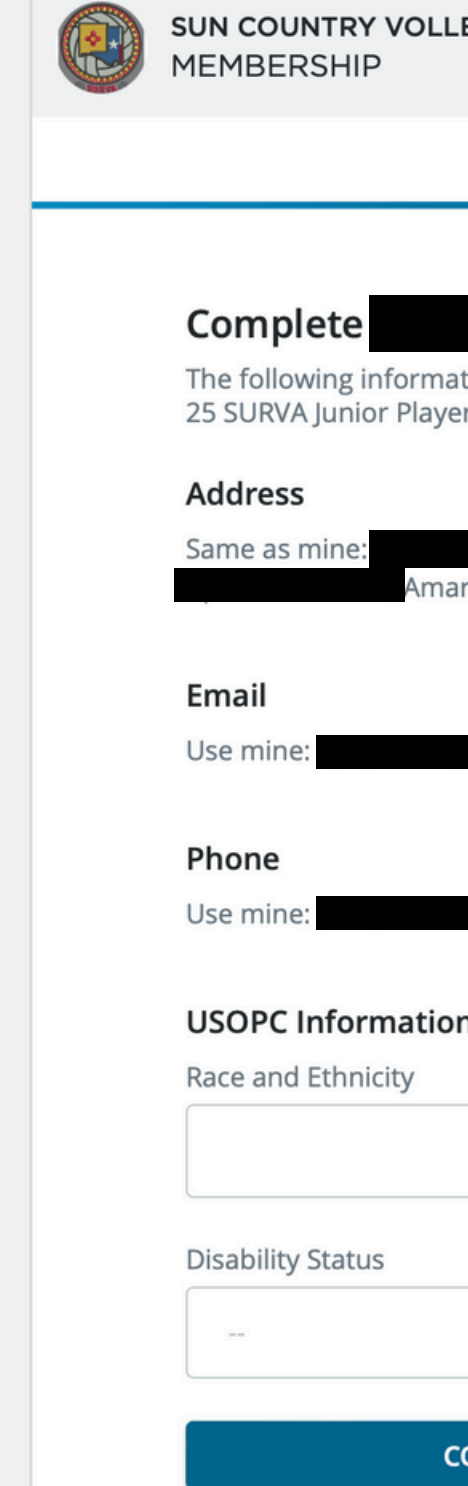

| EYBALL                                    |               |  |
|-------------------------------------------|---------------|--|
|                                           | 80% completed |  |
| Profile<br>tion is required to get 2<br>r | 24-           |  |
| rillo, TX 79119, US                       |               |  |
|                                           |               |  |
| n <b>()</b>                               |               |  |
|                                           | ~             |  |
|                                           | ~             |  |
| ONTINUE                                   |               |  |

## **STEP 8: Agree to all** necessary waivers.

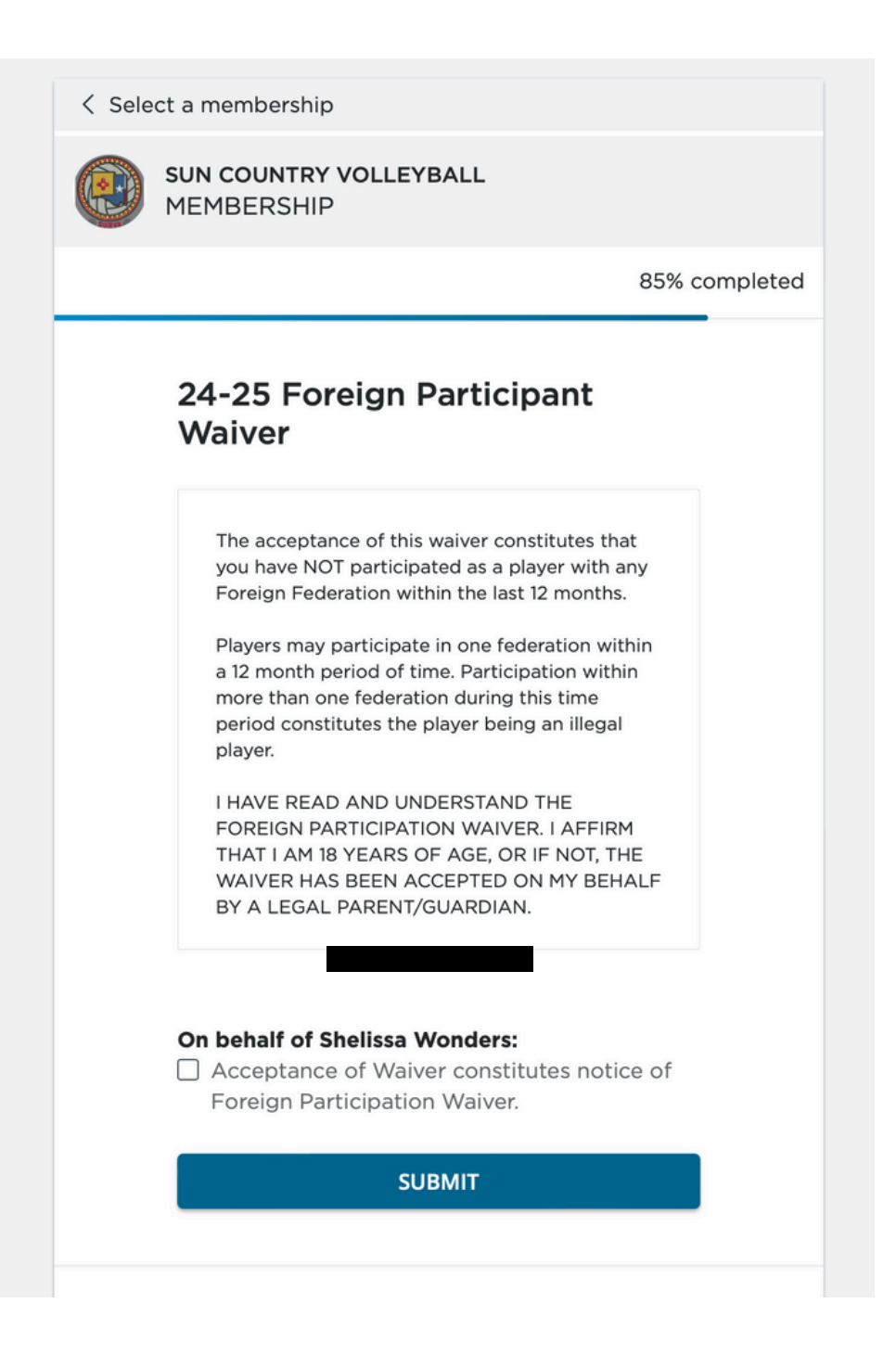

#### \*\*There are A LOT\*\*

# **STEP 9: Confirm Both USAV & SURVA Memberships are Present** and continue.

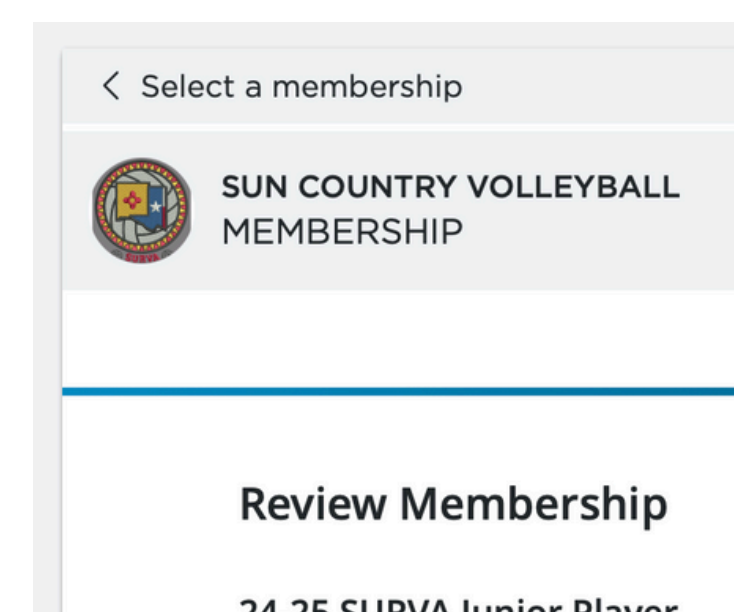

#### 24-25 SURVA Junior Player

Valid Sep 1, 2024 - Aug 31, 2025

Bundled memberships may be processed as multiple orders

24-25 SURVA Junior Player

24-25 USAV Junior Player

Order Total:

Final price is calculated in the shopping cart.

90% completed

\$42.00

\$23.00

\$65.00

## **STEP 10: Confirm these 2 memberships** are in your cart, and Checkout.

### **Shopping Cart**

| Order Summary                                                                                                    |                    | Payment Options                                                                                                    |
|----------------------------------------------------------------------------------------------------|--------------------|----------------------------------------------------------------------------------------------------|
| 24-25 USAV Junior Player, (2024-09-01 to 2025-09-01)                                                                            | \$23.00            | Pay in Full                                                                                                    |
| otal                                                                                                    | \$23.00            | \$23.00 Pay outstanding balance today                                                                                                    |
|                                                                                                    |                    | Discount Code APPLY                                                                                                    |
|                                                                                                    |                    |                                                                                                    |
| Sun Country Volleyball<br>24-25 SURVA Junior Player •                                                                           |                    |                                                                                                    |
| Sun Country Volleyball<br>24-25 SURVA Junior Player •<br>Order Summary                                                          |                    | Payment Options                                                                                                    |
| Sun Country Volleyball<br>24-25 SURVA Junior Player •<br>Order Summary<br>24-25 SURVA Junior Player, (2024-09-01 to 2025-09-01) | \$42.00            | Payment Options<br>Pay in Full                                                                                                    |
| Sun Country Volleyball<br>24-25 SURVA Junior Player •<br>Order Summary<br>24-25 SURVA Junior Player, (2024-09-01 to 2025-09-01) | \$42.00<br>\$42.00 | Payment Options         Pay in Full         Image: State of the state of the s |

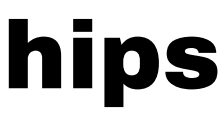

Total (2 items) \$65.00

Amount to pay today

\$65.00

#### PROCEED TO CHECKOUT